HSUDL GmbH: Hardies-Softies UniversalDienstLeister

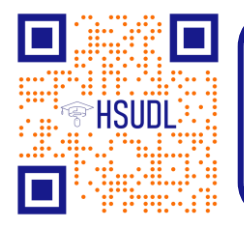

Breslauer Straße 3, 73760 Ostfildern Tel. +49 711 300 295 81 E-Mail: info@hsudl.gmbh, www.hsudl.gmbh

# Anleitung für Nextcloud Client

# Erläuterung

In dieser Anleitung wird gezeigt wie man den Nextcloud Client installiert und anschließend ihn mit dem Nextcloud-Server am PC verbindet. Weiterhin werden Ihnen die ersten Schritte im Nextcloud-Client auf dem PC gezeigt.

Ebenfalls werden Ihnen in dieser Anleitung vorgestellt, welche Nextcloud Apps für iOS und für Android existieren und wie man sich auf diesen Plattformen mit dem Nextcloud-Server verbindet.

# Inhalt

| 1.  | Installation                                                                             | 2  |  |  |
|-----|------------------------------------------------------------------------------------------|----|--|--|
| 2.  | Nextcloud-Server verbinden                                                               | 3  |  |  |
| 3.  | Erste Schritte                                                                           | 6  |  |  |
| 4.  | Apps für iOS: Nextcloud, Talk, Cospend, Passwörter, Deck, PayForMe                       | 7  |  |  |
| 4   | .1. App "PayForMe" einrichten                                                            | 9  |  |  |
| 5.  | Apps für Android: Nextcloud, Talk, Deck, Cospend/Moneybuster, TimeManager, NC Passwords, |    |  |  |
| Μοι | MoneyBuster                                                                              |    |  |  |
| 5   | .1. App "Moneybuster" einrichten                                                         | 13 |  |  |

Sollten dabei Fehler auftreten, melden Sie sich bitte bei uns unter ticket@hsudl.eu

### 1. Installation

- 1.) Für die Installation des Nextcloud Clients gehen Sie auf folgende Webseite: <u>https://nextcloud.com/de/install/#install-clients</u>
- 2.) Nachdem Sie den Link geöffnet haben, können Sie auswählen für welches Betriebssystem Sie den Nextcloud Client installieren möchten. In dieser Anleitung stellen wir den Nextcloud Client für Windows vor.

| Ð                                                                                            | DOWNLOAD FÜR DESKTOP                                                                                                    |
|----------------------------------------------------------------------------------------------|----------------------------------------------------------------------------------------------------|
| DOWNLOAD FÜR DESKTOP<br>Verbinden Sie Ihre Nextcloud mit Ihrem<br>Windows, macOS oder Linux. | Verwenden Sie die Desktop-Clients, um Ihre Dateien zwischen Ihrem Nextcloud-Server und Ihrem Desktop<br>synchron zu halten. Wählen Sie einen oder mehrere Verzeichnisse auf ihrem lokalen Rechner aus und und<br>behalten Sie jederzeit Zugriff auf Ihre neuesten Dateien, egal wo Sie sich befinden. Erfahren Sie hier mehr<br>über unsere Clients.<br>Windows 10 64 bit<br>Linux AppImage<br>Mac OS 10.10+ (legacy) |

- 3.) Anschließend laden Sie das Installationsprogramm für den Nextcloud Client herunter.
- 4.) Öffnen Sie das Installationsprogramm und klicken Sie sich durch den Installations-Assistenten.
- 5.) Nach der Installation werden Sie aufgefordert Ihren Computer neu zu starten.

#### 2. Nextcloud-Server verbinden

1.) Wenn Sie den Nextcloud Client öffnen, werden Sie aufgefordert einen Nextcloud-Server einzurichten. Wenn Sie bereits ein Nextcloud-Server besitzen, klicken Sie auf *Bei Nextcloud anmelden*.

| 👓 Nextcloud Konto hinzufügen                                                                                                    | × |
|----------------------------------------------------------------------------------------------------|---|
| K<br>Halten Sie Ihre Daten sicher und unter Ihrer Kontrolle<br>Bei Nextcloud anmelden<br>Benutzerkonto bei einem Provider erstellen<br>Eigenen Server betreihen | > |
|                                                                                                    |   |

2.) Geben Sie als Nächstes Ihre Serveradresse ein. In dem Beispiel ist es die Serveradresse von HSUDL. Dann klicken Sie auf *Weiter*.

| 000                                  |
|--------------------------------------|
| 000                                  |
| 000                                  |
| 000                                  |
| 000                                  |
|                                      |
|                                      |
|                                      |
| -                                    |
| Serveradresse                        |
| https://cloud.hsudl.eu               |
| Der Link zu Ihrer Nextdoud Webseite, |
| wenn Sie diese im Browser offinen.   |
|                                      |
|                                      |
|                                      |
|                                      |
|                                      |
|                                      |
| < Zurück Weiter >                    |

3.) Danach öffnet sich ein Fenster in Ihrem Browser in dem Sie aufgefordert werden sich auf Ihrem Nextcloud-Server anzumelden.

| <b>HSUDL</b>                                                                                                    | <b>HSUDL</b>                                                  |
|----------------------------------------------------------------------------------------------------|---------------------------------------------------------------|
| Verbinde dich mit deinem Konto<br>Bitte melde dich an, bevor du (Desktop Client - Windows) Zugriff auf dein HSUDL  <br>Secure Cloud Services-Konto gewährst.                                                                                                    | Anmelden bei HSUDL   Secure<br>Cloud Services                 |
| <b>Sicherheitswarnung</b><br>Solltest du aktuell nicht versuchen, ein neues Gerät oder eine neue App einzurichten, dann kann<br>es sein, dass jemand versucht, dich dazu zu bewegen, ihm Zugriff auf deine Daten zu gewähren.<br>Fahre in diesem Fall nicht fort, sondern wende dich an deine Administration. | Kontoname oder E-Mail<br>Kontoname oder E-Mail<br>Passwort    |
| Anmelden →<br>Alternative Anmeldung via App-Token                                                                                                    | → Anmelden<br>Passwort vergessen?<br>Mit einem Gerät anmelden |

4.) Nachdem die Anmeldung erfolgreich war erscheint folgende Nachricht. Drücken Sie auf Zugriff gewähren und danach können Sie wieder zum Nextcloud-Verbindungsassistenten wechseln.

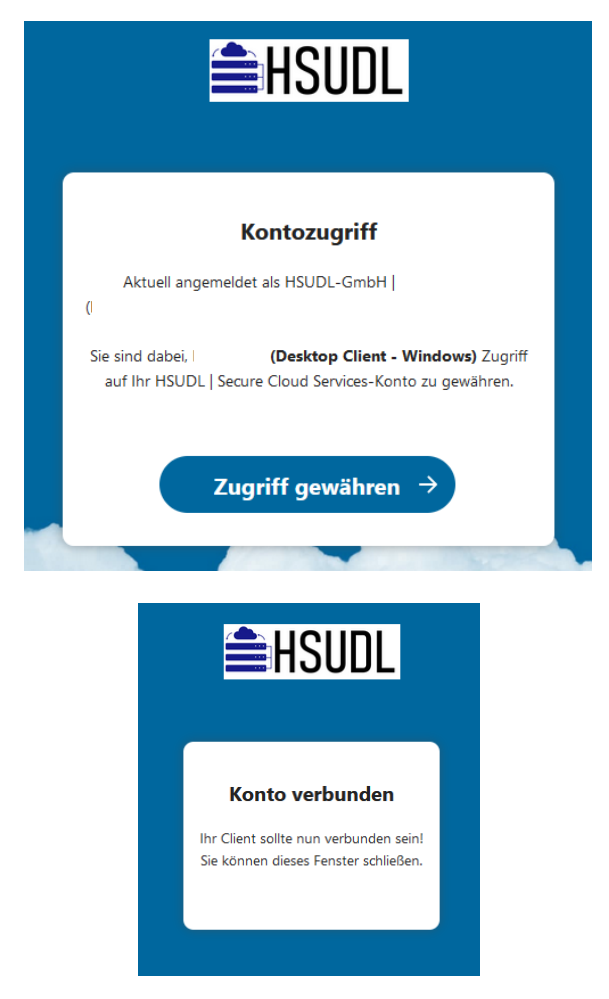

5.) Im letzten Schritt stellen Sie die Synchronisierungseinstellungen und den Speicherort ein. Voreingestellt werden alle Daten synchronisiert (im Beispiel sind es 818 MB). Damit Ihr interner Speicher nicht automatisch überfüllt wird, können Sie eine Grenze setzen, ab welcher Ordnergröße Sie informiert werden (im Beispiel sind es 500 MB). Alternativ können Sie selbst entscheiden, welche Ordner und Dateien synchronisiert werden sollen (*Zu synchronisierende Elemente auswählen*). Als Letztes können Sie entscheiden wo der lokale Ordner abgelegt werden soll.

Wenn alles passt klicken Sie auf *Verbinden…*. Nextcloud lädt anschließend die entsprechenden Daten vom Server auf Ihren lokalen PC.

| HIIIIIIIIIIIIIIIIIIIIIIIIIIIIIIIIIIIII                                                                                                    |  |
|----------------------------------------------------------------------------------------------------|--|
| <ul> <li>Virtuelle Dateien verwenden, anstatt den Inhalt sofort herunterzuladen</li> <li>Alle Daten vom Server synchronisieren (2,1 GB)</li> <li>Fragen bevor Ordner synchronisiert werden. Grenze: 500 	 MB</li> <li>Fragen bevor externe Speicher synchronisiert werden</li> <li>Zu synchronisierende Elemente auswählen</li> </ul> |  |

## 3. Erste Schritte

1.) Nachdem die Synchronisation erfolgreich war erscheint ein Haken-Symbol auf Ihrer Taskleiste. Klicken Sie auf das Haken-Symbol für weitere Optionen.

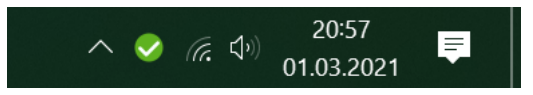

- 2.) Nun öffnet sich ein Fenster mit weiteren Optionen und eine Übersicht der letzten Änderungen.
  - a. Unter (a) können Sie ein weiteres Konto hinzufügen, die Einstellungen anpassen, Ihr Konto von Nextcloud abmelden und Ihr Konto löschen.
  - b. Wenn Sie auf das Ordner-Symbol (b) klicken öffnet sich der Dateiexplorer.
  - c. Wenn Sie auf das Q-Symbol klicken (c) öffnet sich der Link zu Talk.
  - d. Wenn Sie rechts oben auf die kleinen Symbole klicken öffnen sich alle weiteren Dienste von Nextcloud wie bspw. Fotos, Notizen, Deck usw.

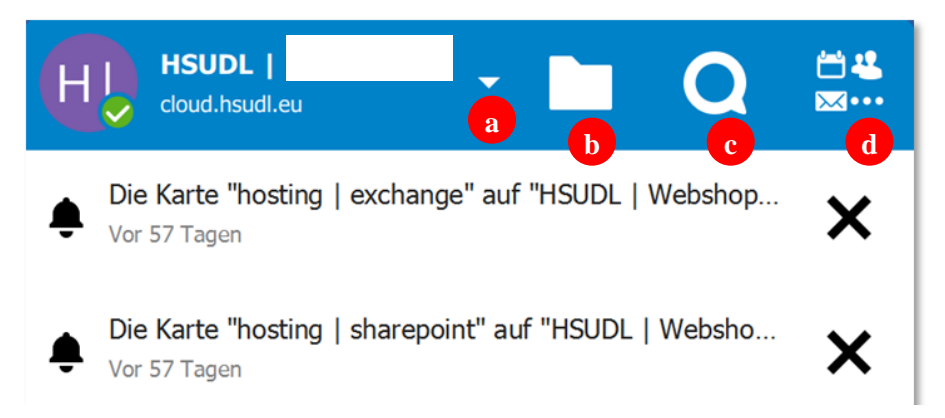

3.) Weitere Nextcloud-Dienste finden Sie unter (d).

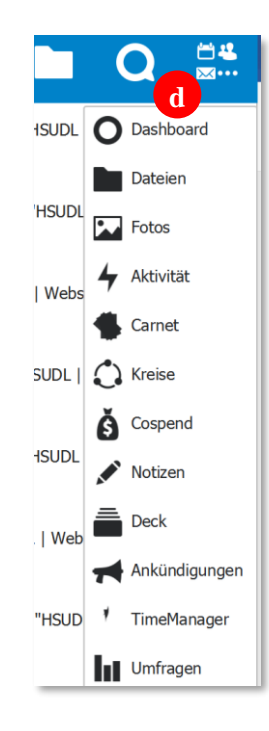

#### 4. Apps für iOS: Nextcloud, Talk, Cospend, Passwörter, Deck, PayForMe

1. Für iOS gibt es diverse Nextcloud-Apps für die einzelnen Features. Neben der Standard-App "Nextcloud" gibt es "Nextcloud Talk", "Passwörter", "Nextcloud Deck" und "PayForMe".

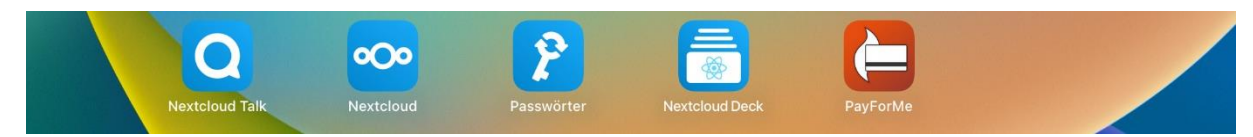

2. Um diese Apps verwenden zu können, müssen diese mit dem Server verbunden werden. In den folgenden Schritten wird Ihnen dies beispielhaft bei der App "Passwörter" gezeigt. Beim Öffnen der App öffnet sich direkt ein neues Fenster "Mit Server verbinden". Tragen Sie hier die Nextcloud-Serveradresse ein (in diesem Beispiel ist es die HSUDL-Serveradresse). Anschließend drücken Sie oben rechts auf "Verbinden".

| Einstellungen | Abbrechen                               | Verbinden |
|---------------|-----------------------------------------|-----------|
| Passwor       | Mit Server verbinden                    |           |
|               | NEXTCLOUD-SERVERADRESSE                 |           |
|               | https://cloud.hsudl.eu                  |           |
|               | Eine HTTPS-Verbindung ist erforderlich. |           |

3. Danach werden Sie aufgefordert sich mit Ihrem Konto anzumelden. Drücken Sie auf den "Anmelden"-Knopf.

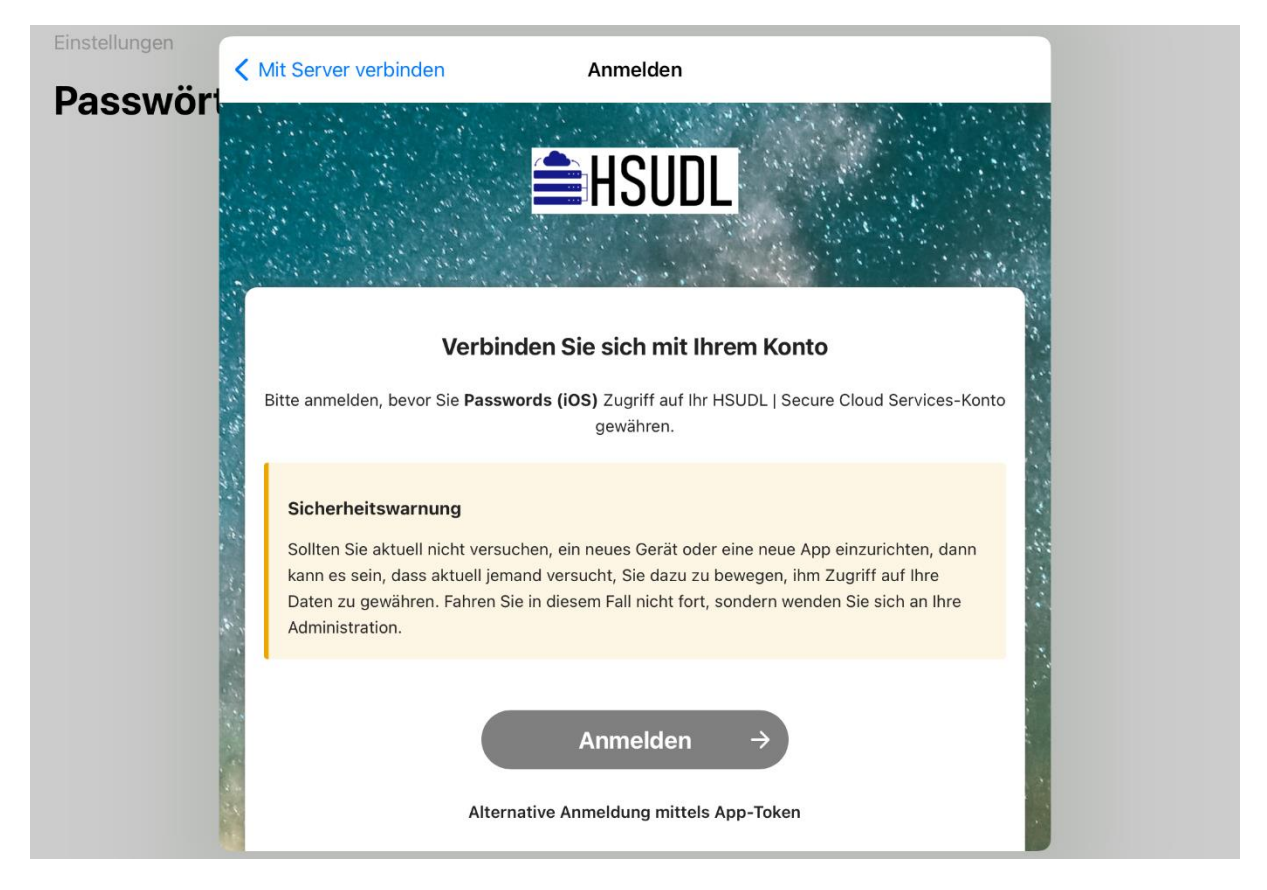

USt-IdNr.: DE356716656 St.-Nr.: 59340/23977 Reg.: Amtsgericht Stuttgart Reg.-Nr.: HRB-787042 www.HSUDL.GmbH schule.hsudl.eu www.hsudl-hosting.eu Geschäftsführer: Dr. Marco Eller 4. Im nächsten Schritt geben Sie Ihr Kontoname oder E-Mail-Adresse und Ihr Passwort ein und drücken anschließend auf "Anmelden".

| Einstellungen<br>Passwört | Kit Server verbinden Anmelden                                                                                                    |  |
|---------------------------|----------------------------------------------------------------------------------------------------|--|
|                           | <b>≜HSUDL</b>                                                                                                    |  |
|                           | Anmelden bei HSUDL J Secure<br>Loud Services<br>Kontoname oder E-Mail<br>Passwort<br>Passwort<br>Anmelden<br>Passwort vergessen?<br>Mit einem Gerät anmelden |  |
|                           | Hier können Sie das Passwort ändern: SelfService                                                                                                    |  |

5. Danach werden Sie gefragt, ob sie den Zugriff auf Ihr Konto gewähren möchten. Bestätigen Sie dies mit drücken auf "Zugriff gewähren". Anschließend ist die App mit Ihrem Konto auf dem Nextcloud-Server verbunden.

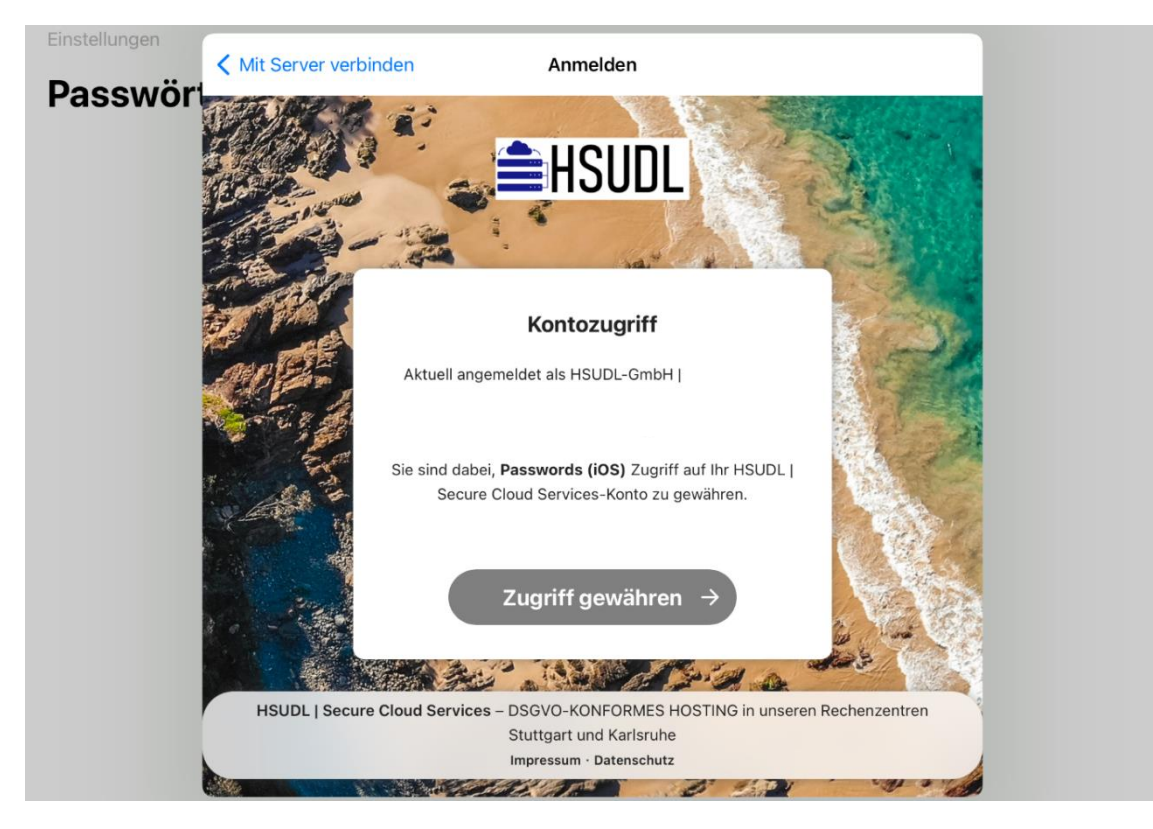

### 4.1. App "PayForMe" einrichten

1. Beim Öffnen der App "PayForMe" werden Sie gefragt, Ihr Cospend Projekt hinzuzufügen. Dies können Sie per QR-Code oder mit Eingabe der Serverdaten.

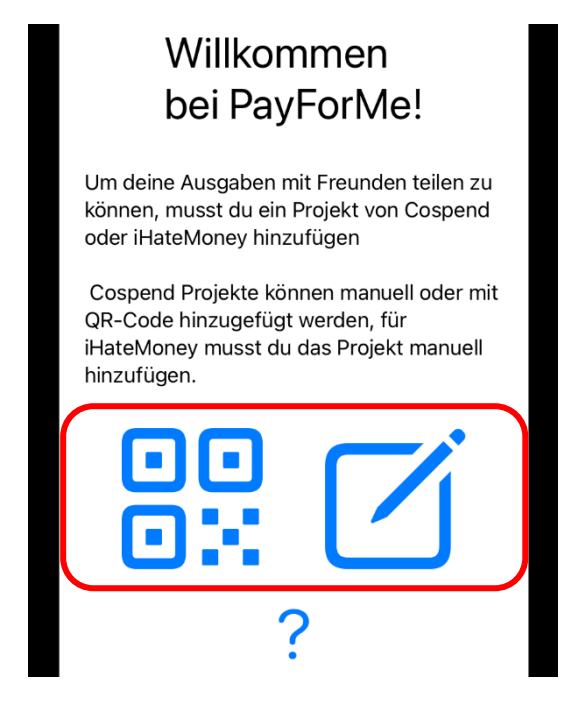

2. Um ein QR-Code Ihres Projekts zu erstellen, wechseln Sie in Cospend auf den Reiter "Teilen" und anschließend auf das QR-Code Symbol

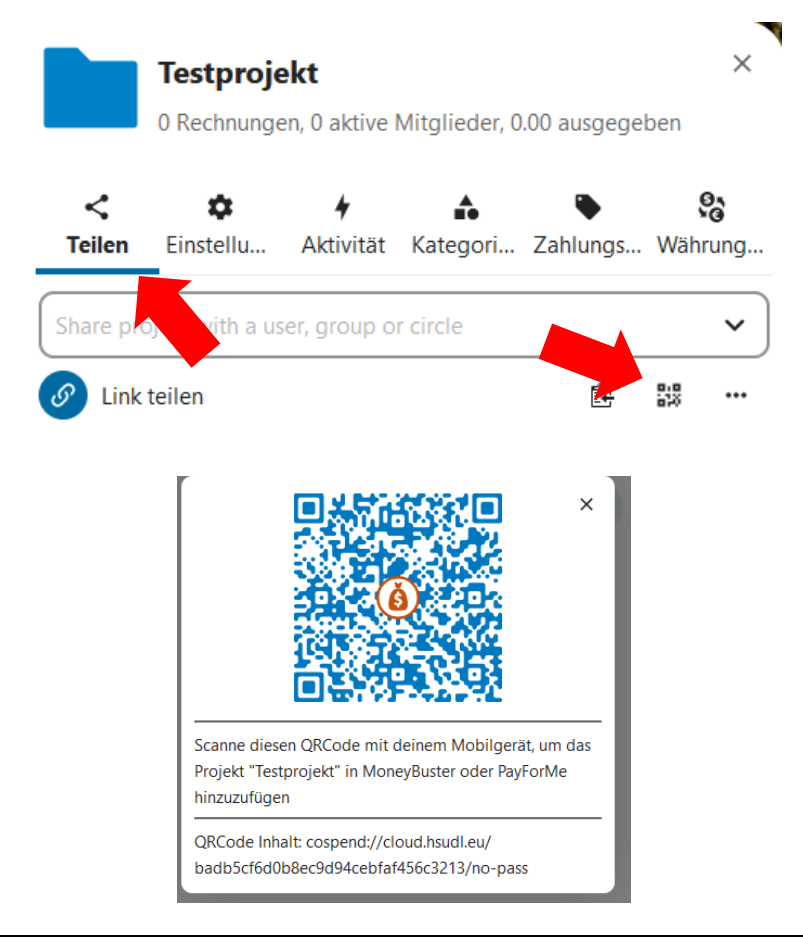

**3.** Damit Sie mit Ihrem iPhone bzw. iPad den QR-Code scannen können, erlauben Sie der App auf die Kamera Ihres Geräts zuzugreifen.

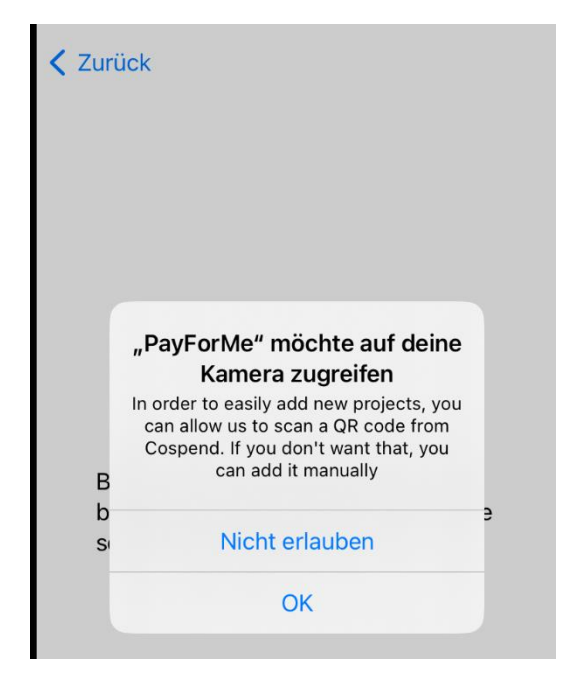

4. Alternativ können Sie Ihr Cospend Projekt hinzufügen, in dem Sie die Server URL Adresse, die Projekt ID und das Projekt Passwort eingeben.

| < | Zurück                    |
|---|---------------------------|
|   | Add project               |
|   | Cospend iHateMoney        |
|   | Paste Link                |
|   | SERVER URL                |
|   | https://cloud.hsudl.eu    |
|   | PROJEKT ID & PASSWORT     |
|   | Testprojekt               |
|   | Projekt Passwort eingeben |
|   | Projekt hinzufügen        |

 Für Android gibt es diverse Nextcloud-Apps für die einzelnen Features. Neben der Standard-App "Nextcloud" gibt es "Nextcloud Talk", "Nextcloud Deck" (kostenpflichtig), "Nextcloud TimeManager", "NC Passwords" und "MoneyBuster".

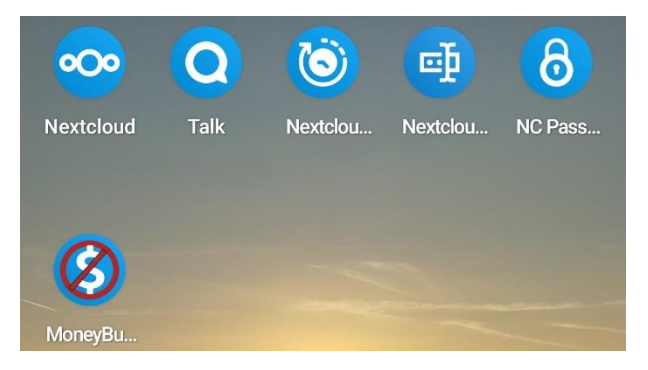

2. Um diese Apps verwenden zu können, müssen diese mit dem Server verbunden werden. In den folgenden Schritten wird Ihnen dies beispielhaft gezeigt. Beim Öffnen einer der Apps werden Sie direkt aufgefordert die Nextcloud Server URL anzugeben. Tragen Sie hier die Nextcloud-Serveradresse ein (in diesem Beispiel ist es die HSUDL-Serveradresse). Anschließend drücken Sie auf das Pfeil-Symbol rechts.

| Gib die Nextcloud Server Url an |   |
|---------------------------------|---|
| urL<br>https://cloud.hsudl.eu   |   |
| O App Password                  | - |

3. Danach werden Sie aufgefordert sich mit Ihrem Konto anzumelden. Drücken Sie auf den "Anmelden"-Knopf.

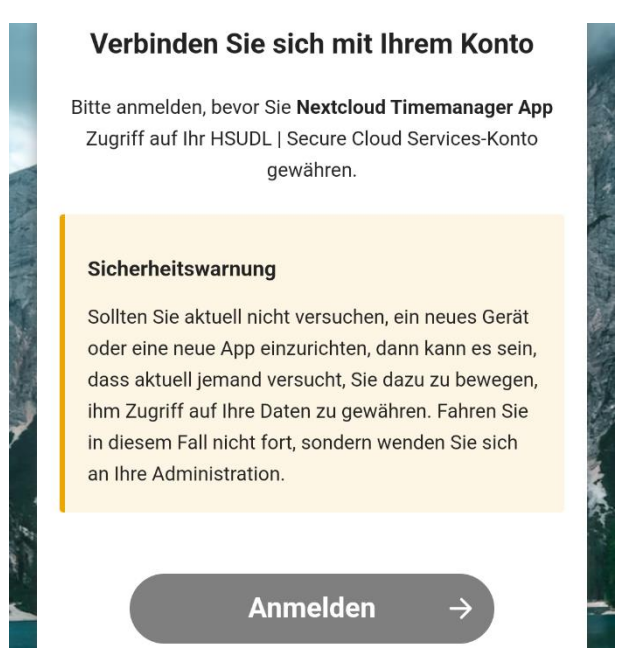

Solaris: DE07 1101 0101 5594 3545 05 / SOBKDEB2XXX Postbank: DE87 1001 0010 0026 6331 49 / PBNKDEFF EORI-Nummer: DE576589567022080 Firmensitz: Ostfildern bei Stuttgart USt-IdNr.: DE356716656 St.-Nr.: 59340/23977 Reg.: Amtsgericht Stuttgart Reg.-Nr.: HRB-787042 www.HSUDL.GmbH schule.hsudl.eu www.hsudl-hosting.eu Geschäftsführer: Dr. Marco Eller 4. Im nächsten Schritt geben Sie Ihr Kontoname oder E-Mail-Adresse und Ihr Passwort ein und drücken anschließend auf "Anmelden".

|     | <b>HSUDL</b>                                    |
|-----|-------------------------------------------------|
|     | Anmelden bei HSUDL   Secure<br>Cloud Services   |
|     | Kontoname oder E-Mail                           |
|     | Passwort                                        |
| (A) | Anmelden  Passwort vergessen?                   |
|     | Mit einem Gerät anmelden                        |
| н   | ier können Sie das Passwort ändern: SelfService |

5. Danach werden Sie gefragt, ob sie den Zugriff auf Ihr Konto gewähren möchten. Bestätigen Sie dies mit drücken auf "Zugriff gewähren". Anschließend ist die App mit Ihrem Konto auf dem Nextcloud-Server verbunden.

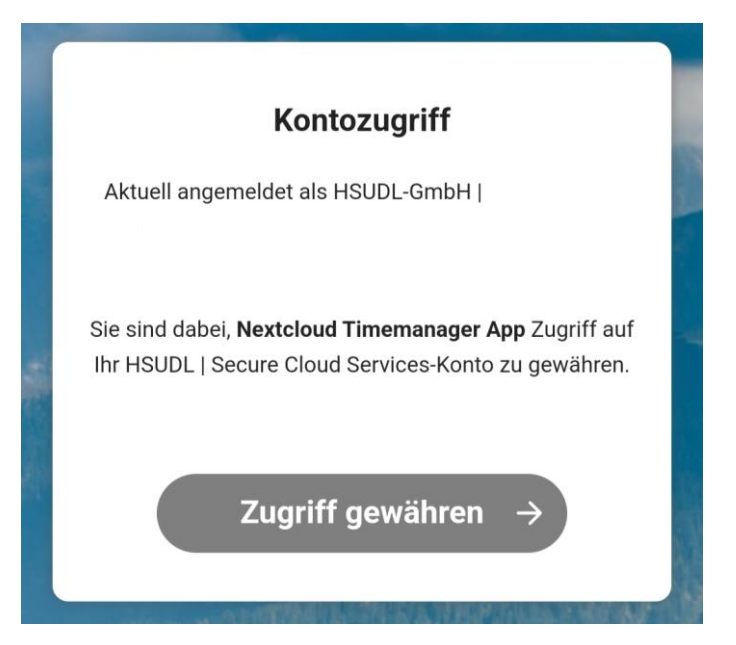

#### 5.1. App "Moneybuster" einrichten

1. Beim Öffnen der App "Moneybuster" werden Sie gefragt Ihr Projekt hinzuzufügen, entweder in dem Sie sich mit Ihrem Nextcloud-Konto anmelden oder das Projekt manuell hinzufügen.

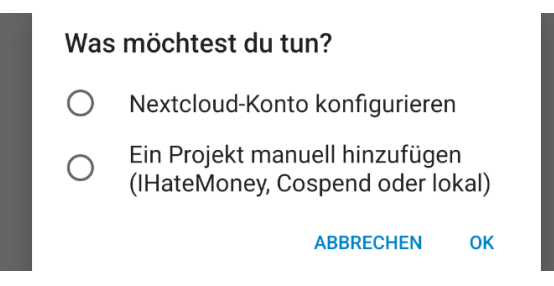

2. Wenn Sie sich entscheiden, sich mit Ihrem Nextcloud-Konto anzumelden, werden Sie aufgefordert die Server-Adresse einzugeben. Alternativ bewegen Sie den Schalter für "Konto der Nextcloud Dateien-App verwenden" nach rechts. Anschließend gehen Sie durch die Anmeldeschritte durch wie zuvor beschrieben.

| ← Nextcloud Konto                         |              |
|-------------------------------------------|--------------|
| Konto der Nextcloud Dateien-App verwenden |              |
| Server-Adresse                            |              |
| https://cloud.hsudl.eu                    | $\checkmark$ |
|                                           |              |
| VERBINDEN                                 |              |

3. Alternativ können Sie Ihr Projekt manuell hinzufügen, indem Sie die Nextcloud Serveradresse, die Projekt ID/den Projektnamen und das Projektpasswort eingeben.

Projekt hinzufügen

| • | Was möchtest du tun?           |  |
|---|--------------------------------|--|
|   | Wo?                            |  |
| Š | IHATEMONEY COSPEND             |  |
|   | Nextcloud Server-Adresse       |  |
| Ð | https://cloud.hsudl.eu         |  |
| E | Projekt-ID/Name<br>Testprojekt |  |
| 0 | Passwort                       |  |
|   | ••••                           |  |
|   |                                |  |

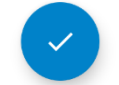